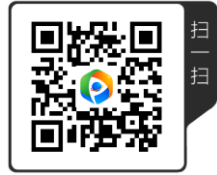

# 第三册 巧摄专业版使用指南

一个专门为风光摄影师设计的计划工具

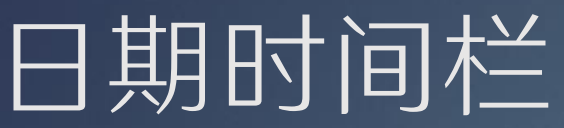

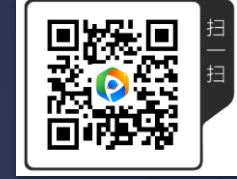

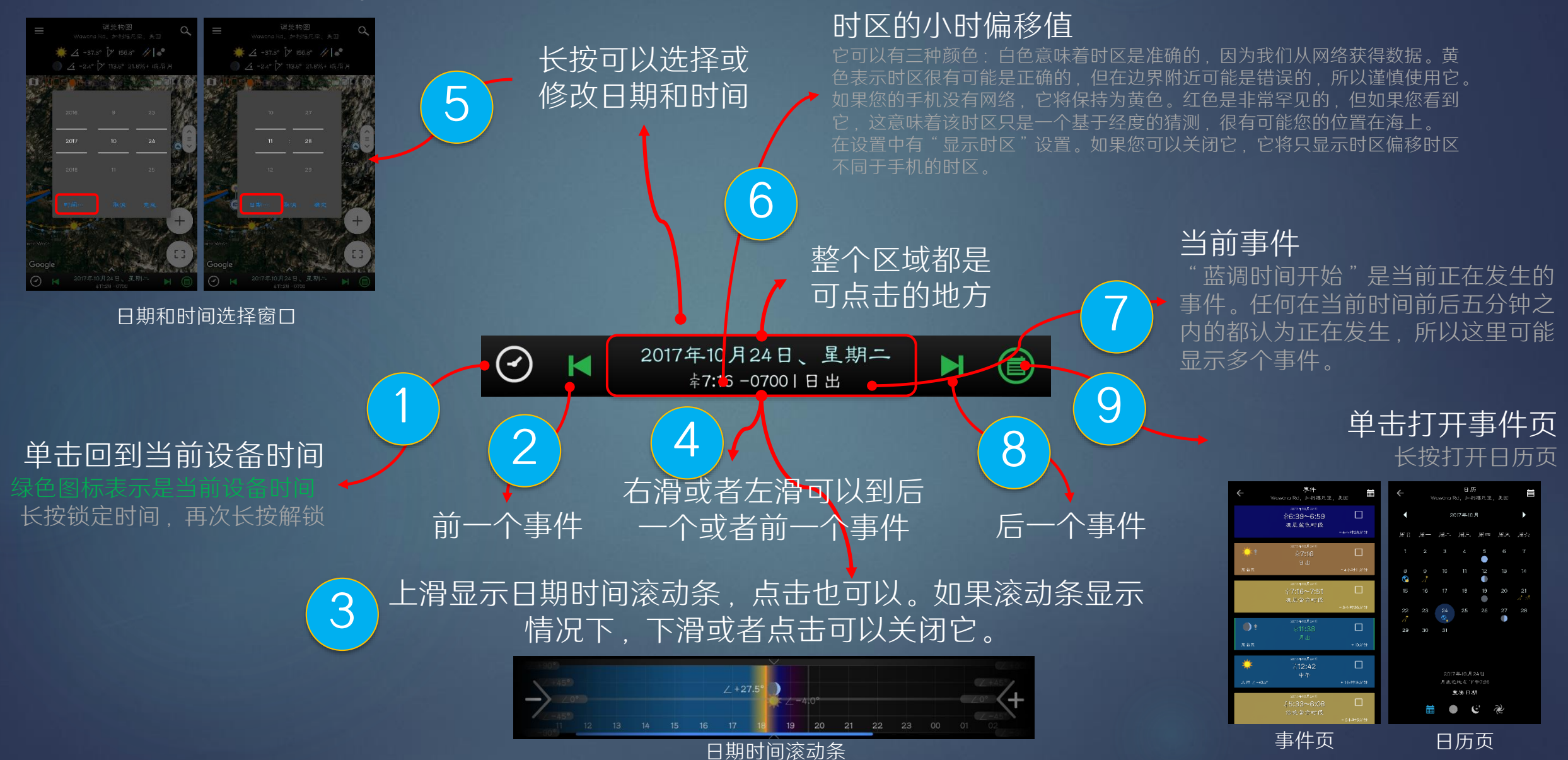

## 日期时间滚动条的五种模式

2

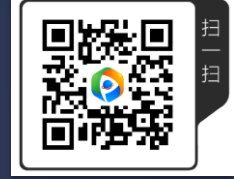

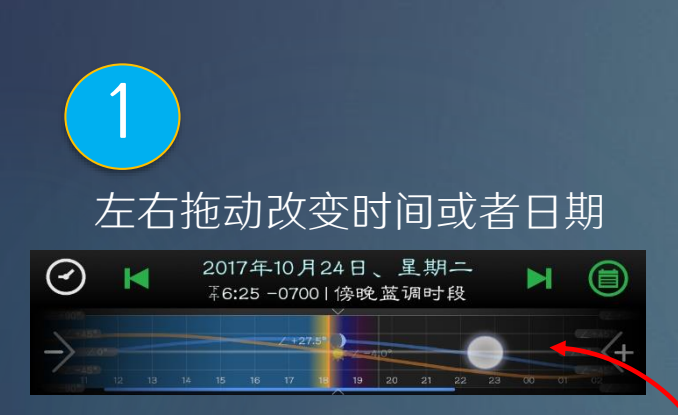

拖动时,会显示太阳/月亮/星星/ 银河的仰角曲线。停止拖动后, 这些仰角曲线会自动隐藏。

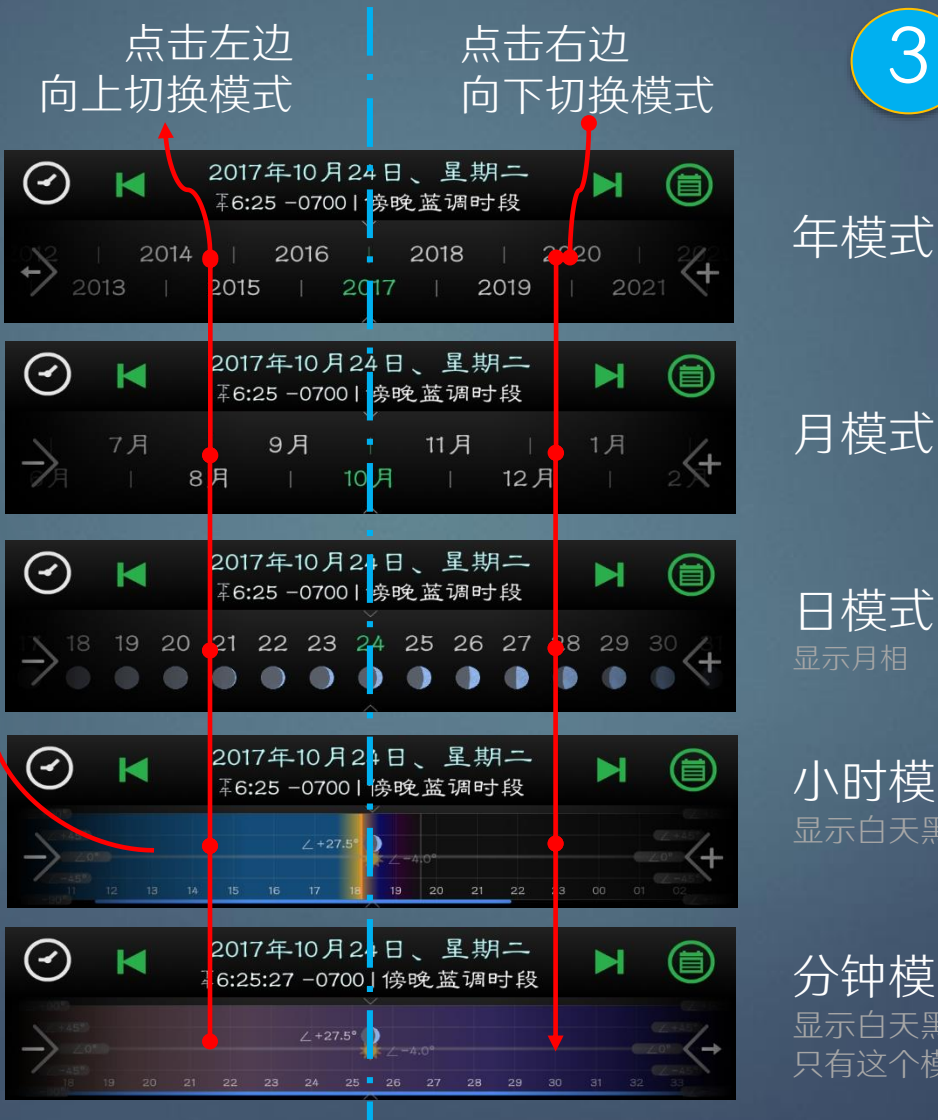

日模式

3

小时模式

#### 分钟模式

显示白天黑夜不同颜色,星体的仰角曲线。 只有这个模式会显示秒钟。

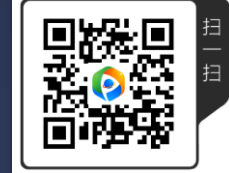

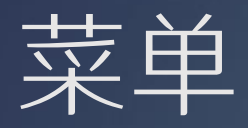

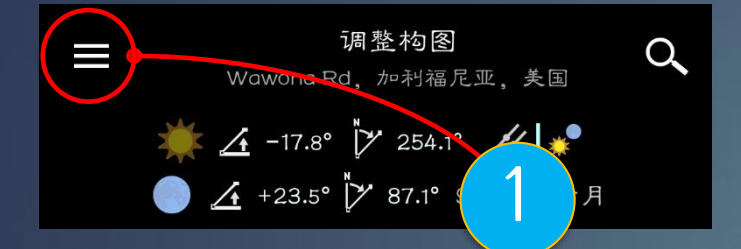

单击菜单按钮可以打开菜单,或者从 屏幕左边边缘右滑也可以拉出菜单。 后者在菜单按钮变成返回按钮时可以 使用。

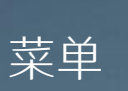

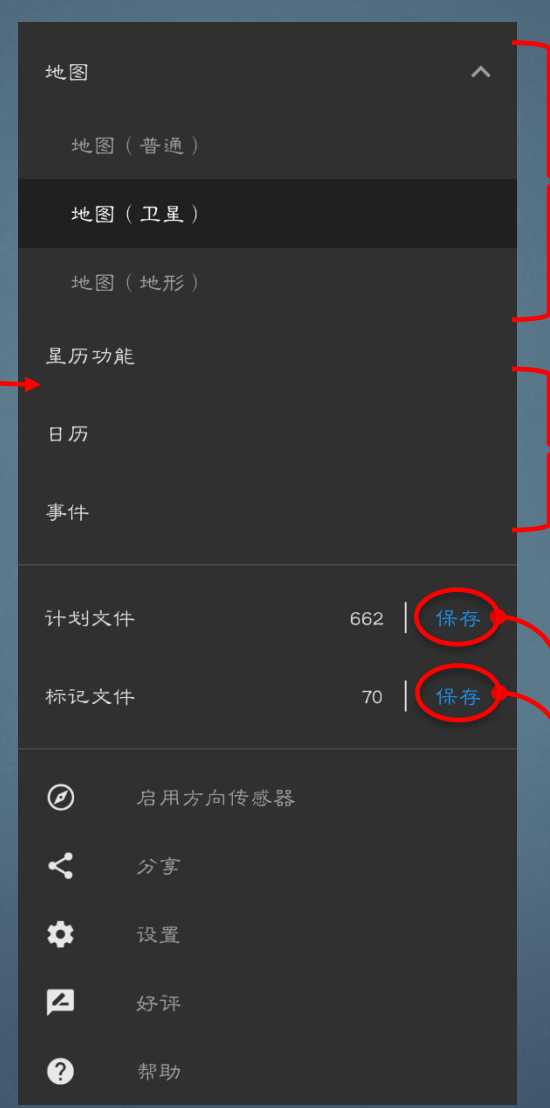

2

改变地图类型 也可以通过地图左上方的地图类型按 钮切换

### 打开星历页,事件页和日历页 这三个功能可以通过其它地方访问

保存当前计划到计划文件 保存当前可见标记到标记文件

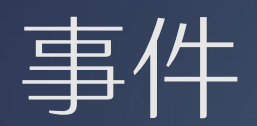

### 我们还显示当前时间和事件时间之间的时间差。注意当前时间不是您的系统时间,而是显示在日期/时间栏上的当前时间。

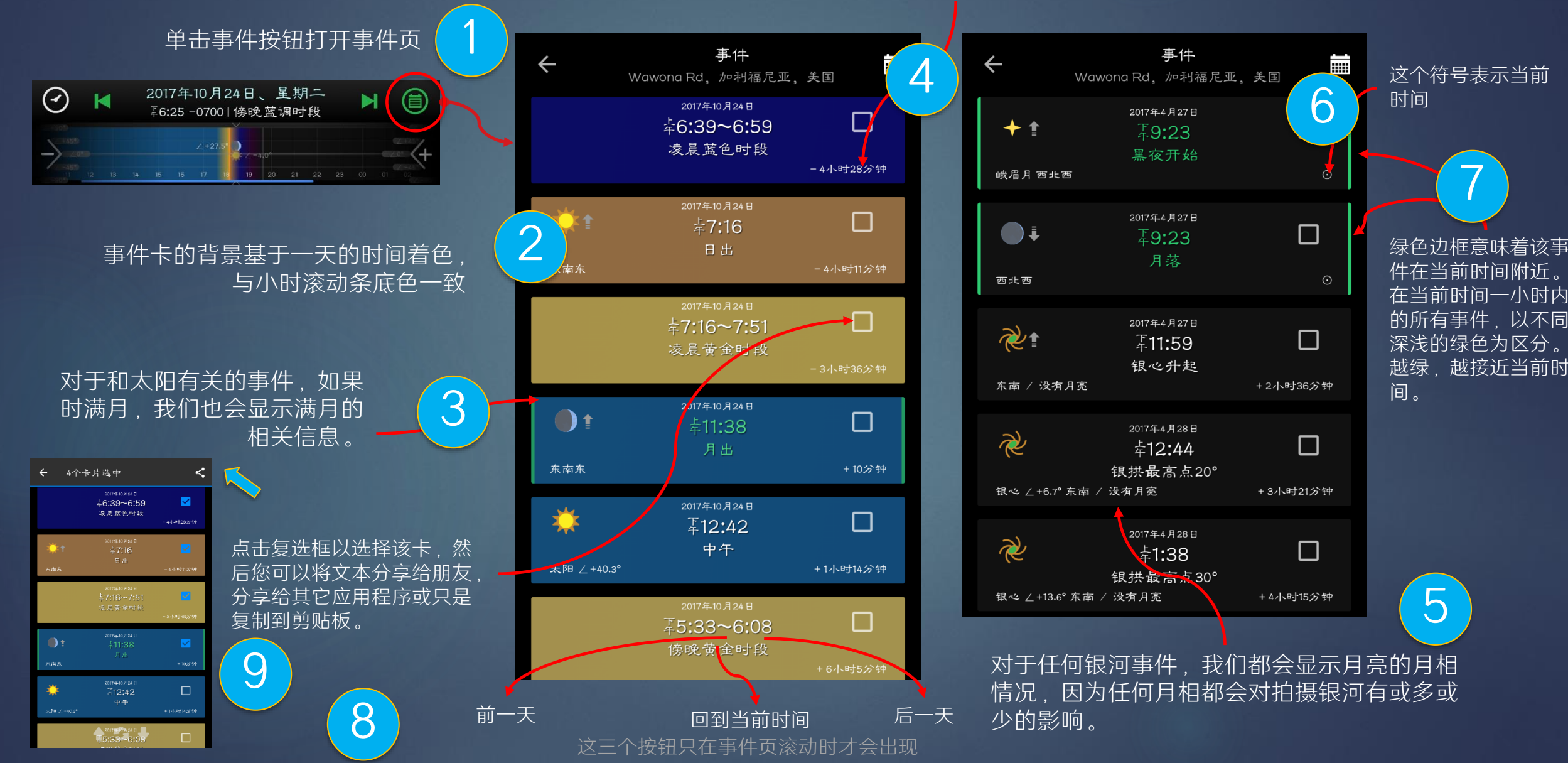

日历

 $\odot$ 

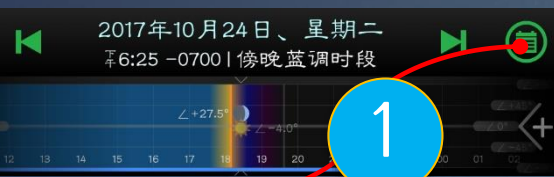

长按事件按钮可以打开日历页

| ÷                                                | 日历             |      | ÷          | ← 日历                                  |            |    |       | <b></b>     | ÷        | 日历                                                                                          |                            |                              | Ē                 |          | ÷        |   | 日历                                                                                    |                   |               |                  | Ħ                 |          |          |  |
|--------------------------------------------------|----------------|------|------------|---------------------------------------|------------|----|-------|-------------|----------|---------------------------------------------------------------------------------------------|----------------------------|------------------------------|-------------------|----------|----------|---|---------------------------------------------------------------------------------------|-------------------|---------------|------------------|-------------------|----------|----------|--|
| •                                                | 2017年7月        | •    | •          | 2017年7月                               |            |    |       |             | •        | 2017年7月                                                                                     |                            |                              |                   | •        |          | • | ◀ 2017年                                                                               |                   |               | -7月              |                   | •        |          |  |
| 周日,                                              | 周一 周二 周三 周四 周  | 五周六  | 周日         | 周一周                                   | 周二 周三      | 周四 | 周五 周  | <del></del> | 周日       | 周一                                                                                          | 周二                         | 周三                           | 周四                | 周五       | 周六       |   | 周日                                                                                    | 周一                | 周二            | 周三               | 周四                | 周五       | 周六       |  |
|                                                  |                | 1    |            |                                       |            |    |       |             |          |                                                                                             |                            |                              |                   |          |          |   |                                                                                       |                   |               |                  |                   |          | 1        |  |
| 2                                                | 34567<br>S     | 8    | 2          | 3                                     | 4 5        | 6  | 7 E   |             | 2+       | 3                                                                                           | 4                          | 5                            | 6                 | 7        | 8        |   | 2                                                                                     | 3                 | 4             | 5                | 6                 | 7        | 8        |  |
| 9                                                | 10 11 12 13 14 | 4 15 | 9          | 10                                    | 11 12      | 13 |       |             | 9        | 10                                                                                          | 11                         | 12<br>+                      | 13<br>+           | 14<br>+  | 15<br>+  |   | 9                                                                                     | 10                | 11            | 12               | 13<br>•           | 14<br>•  | 15<br>•• |  |
| 16                                               | 17 18 19 20 2  | 1 22 | 16         | 17                                    | 18 19<br>• | 20 | 21 2: |             | 16<br>+  | 17<br>+                                                                                     | 18<br>++                   | 19<br>++                     | 20<br>++          | 21<br>++ | 22<br>++ |   | 16<br>••                                                                              | 17<br>••          | 18            | 19               | 20                | 21       | 22       |  |
| 23                                               | 24 25 26 27 2  | 3 29 | 23         | 24                                    | 25 26      | 27 | 28 2  |             | 23<br>++ | 24<br>++                                                                                    | 25<br>++                   | 26<br>++                     | 27<br>++          | 28<br>++ | 29<br>++ |   | 23                                                                                    | 24                | 25            | 26               | 27                | 28<br>•• | 29       |  |
| 30<br>,ħ. /t ●                                   | 31             |      | <b>3</b> 0 | 31<br>()                              |            |    |       |             | 30       | 31<br>+                                                                                     | 201 <sup>-</sup><br>年10:00 | 7年7月2<br>~ <sup>条4:09+</sup> | .3 ⊟<br>¹ (6ʰ 9′) |          |          |   | 30                                                                                    | 31                | 201<br>柔10:00 | 7年7月2<br>~☆2:53* | .3 日<br>™(4ʰ 53') |          |          |  |
| 2017年7月30日<br>宝瓶座δ、摩羯座α、上隙月上午8:21<br><b>重要日期</b> |                |      |            | 2017年7月9日<br>99.1%-、満月、比平均小9%<br>月相日历 |            |    |       |             |          | <b>黑夜日历</b><br>夜里一直有月亮<br>• 夜里沒有月亮时间少于四个小时<br>•• 夜里沒有月亮时间在四刻小个小时之间<br>••• 夜里沒有月亮时间通过以个个小时之间 |                            |                              |                   |          |          |   | 银河日历<br>银心从未升起。武者一直有月亮<br>银心出现时间少于两个小时,并且没有月笼<br>************************************ |                   |               |                  |                   |          |          |  |
|                                                  |                |      |            |                                       |            |    |       |             | ₩ ● ¥ ≈  |                                                                                             |                            |                              |                   | 1        |          |   |                                                                                       |                   | ÷+            | R                |                   |          |          |  |
| 重要日期<br>• 新月,半月和满月                               |                |      |            | 月相日历<br>・ 对拍摄月相有用                     |            |    |       |             |          | 黑夜日历     4       • 对拍摄星空有用                                                                  |                            |                              |                   |          |          |   |                                                                                       | 银河日历<br>• 对拍摄银河有用 |               |                  |                   |          |          |  |

- 流星雨高峰日期
  近地点、远地点
- 春分、夏至、秋分和冬至

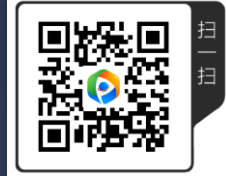

### 星历页和页面指示

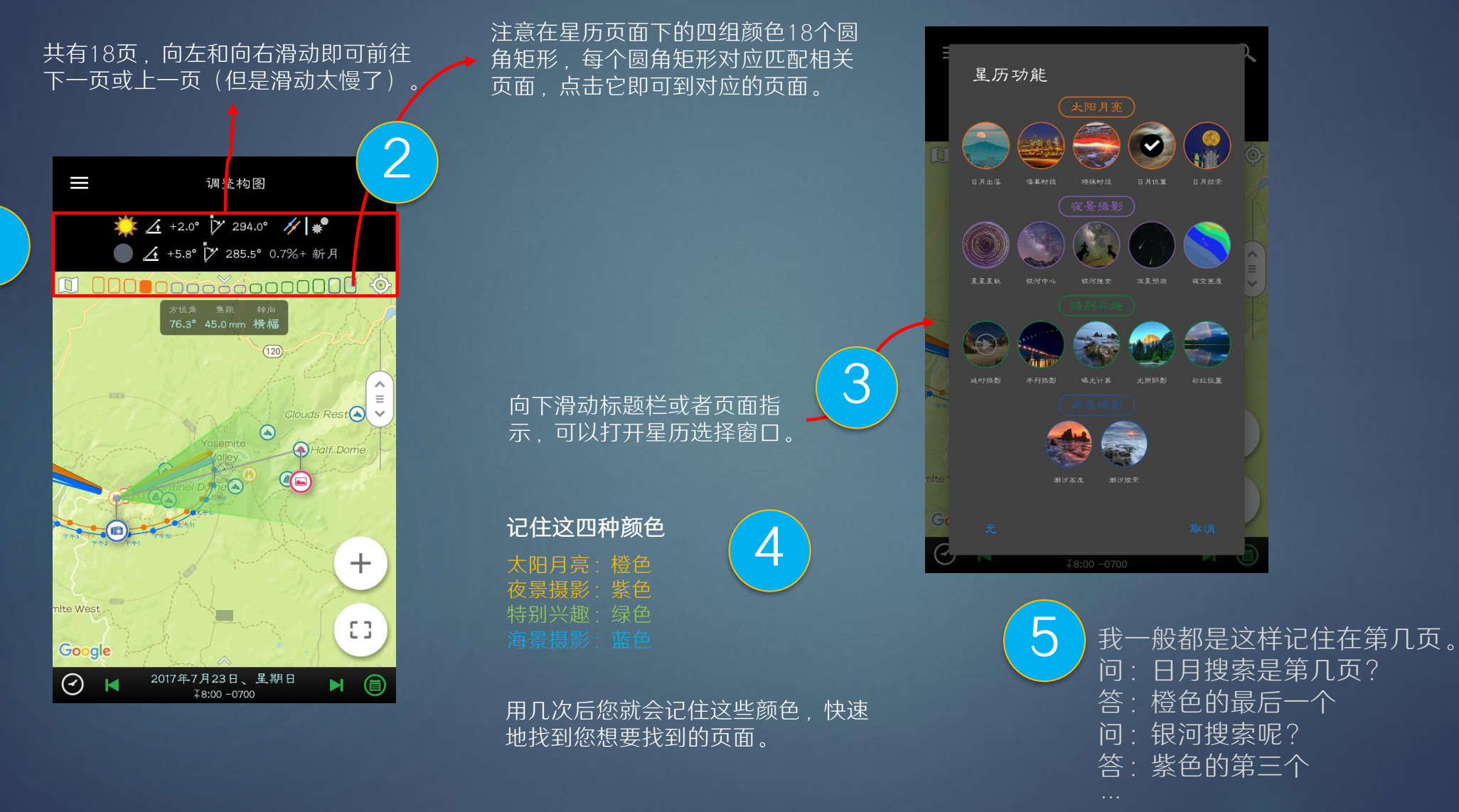

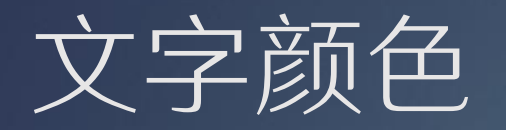

文字不同颜色都有它的含义。

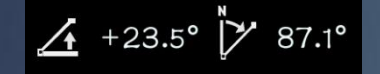

白色:表示该值不能被直接修改。一般来说它是被计 算出来的,点击它会有提示,说明该值时什么意思, 长按它会干啥。

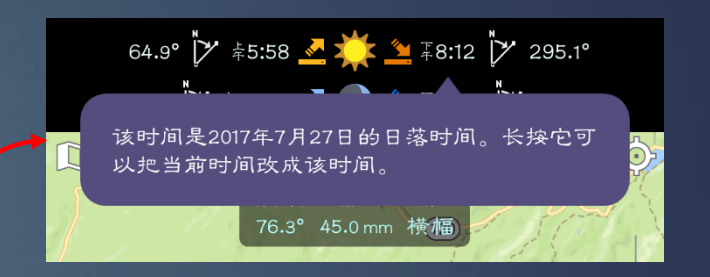

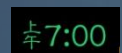

绿色:一般只用在时间点或者时间区间上面,表示当前时间在该时间点的前后五分钟之内,或者在该时间 区间内。

#### 98.7%+ 満月

灰色:表示该值时只读,点击或者长按都没有任何操 作。 在星历页上,您可以随时长 按时间或日期值来设置为当 前时间或日期

#### 🔎 满月

浅蓝色:表示该值是可改变的。一般它是某个计算的 输入值,点击它一般会弹出一个窗口改变其数值。

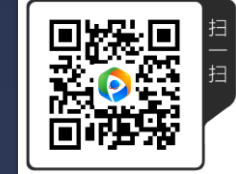

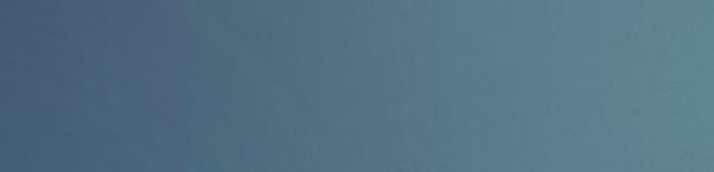

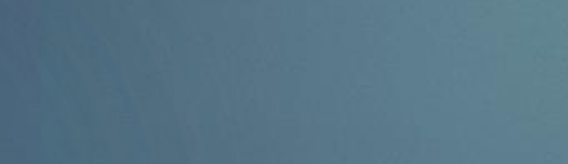

**仰角** 是星体相对于地平线的角度差。我们统 一在前面加了+ 或者 - ,以和方位角 区分开来。

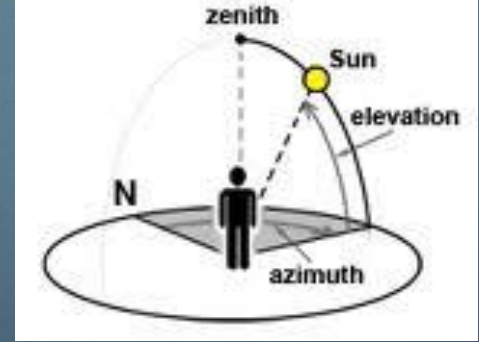

在星历页, 长按任何角度都 可以将相机的方位角或者仰 角设为该角度。

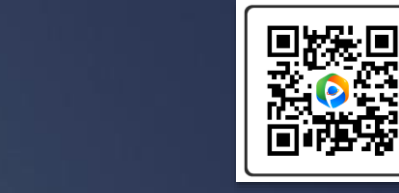

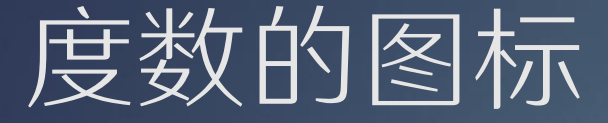

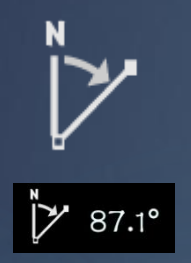

<u>∕</u> +23.5°

<u>∕</u> −17.8°

### 方位角

- 表示相对于观测者星体的方向。该角度从正北算起,为0°,顺时 针转,转一圈正好360°。
- 也指指南针的方向。

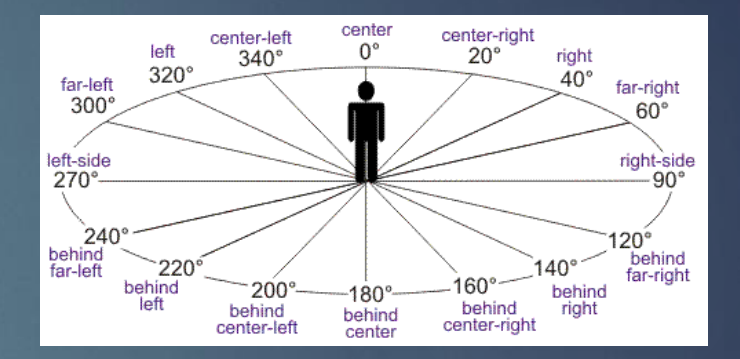

### 星历的图标

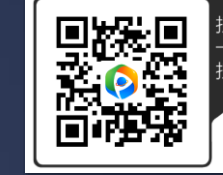

太阳

一般以彩色显示。灰色表示太阳有关信息被隐藏了,在设置里面可以隐藏 和太阳有关的信息。透明的图标表示太阳在地平线之下。

日出和日落 前两个在页面上使用,后两个在取景框里面使用

月亮 不同颜色含义和太阳一样

月出和月落 前两个在页面上使用,后两个在取景框里面使用

银河中心 不同颜色含义和太阳一样

流星雨 不同颜色含义和太阳一样,不同的图标代表不同的天顶小时流星数目 (ZHR)。

星星 不同颜色含义和太阳一样,大小由星等(Mag)决定。

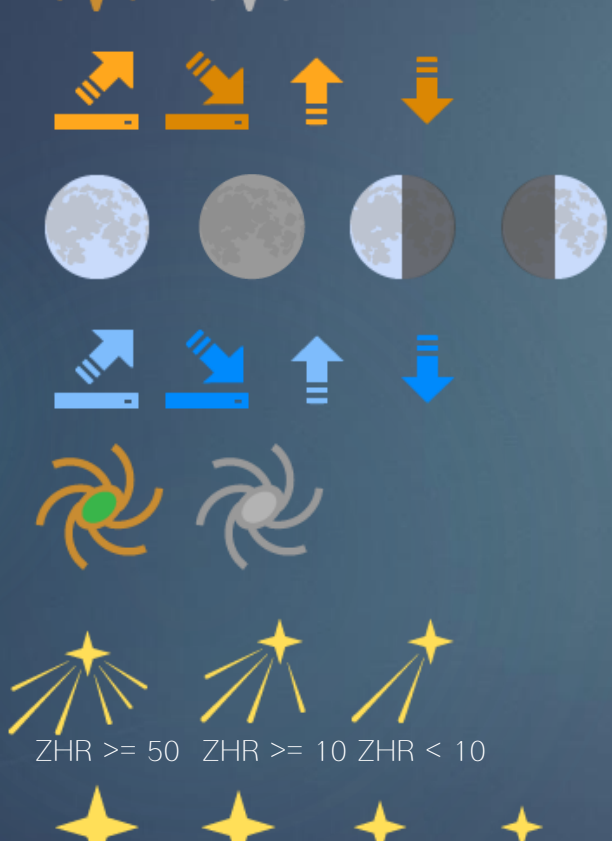